# TORNEAMENTO 2D software CAM – SIEMENS NX

# Orientações para o planejamento e simulação da segunda fixação

Definindo o bruto a partir do IPW (In Process Workpiece) gerado na 1ª fixação

Após finalizar a primeira fixação, grave o trabalho realizado utilizando a opção File/Save/Save As O arquivo gravado deve ter a extensão .prt – Por exemplo: "TORN\_COMPLETO.prt"

Em seguida, clique em WORKPIECE\_MAIN e selecione a opção "Edit Blank Geometry" e em Settings, desmarque A opção "Display Blank", tal como mostrado na figura abaixo:

| Image: Second stress       Image: Second stress         Image: Second stress       Image: Second stress         Image: Secon                                                                                                    | - GEOMETRY                                                                                                    |                                                                                                    |                                             |                                        |
|----------------------------------------------------------------------------------------------------|----------------------------------------------------------------------------------------------------|----------------------------------------------------------------------------------------------------|---------------------------------------------|----------------------------------------|
| Image: MCS_MAIN_SPINDLE   Image: MCS_MAIN_SPINDLE   Image: MCS_MAIN_SPINDLE   Image: MCS_MAIN_SPINDLE   Image: MCS_MAIN_SWORKPIEC                                                                                                    | 🗄 Unused Items                                                                                                    | Blank Geometry                                                                                                    | ა? X                                        |                                        |
| Image: Second Second Secon | E K MCS_MAIN_SPINDLE                                                                                                    |                                                                                                    |                                             |                                        |
| <ul> <li>▲ TURNING_WORKPIEC</li> <li>▲ AVOIDANCE_FACE</li> <li>▲ AVOIDANCE_DESB</li> <li>▲ AVOIDANCE_DESB</li> <li>▲ AVOIDANCE_ACBT</li> <li>▲ AVOIDANCE_ACBT</li> <li>▲ OPR30_ACBT</li> <li>&gt; Position</li> <li>Bistance+</li> <li>Bistance-</li> <li>Bistance-</li> <li>Bistance+</li> <li>Bistance+</li> <li>Bistance-</li> <li>Bistance-</li> <li>Bis</li></ul>                                                                                                    | - 🎯 WORKPIECE_MAIN                                                                                                    | Bounding Cylinder                                                                                                    | <b>•</b>                                    |                                        |
| Display Part Box   Display PMI     OK     Cancel                                                                                                    | URNING_WORKPIEC<br>URNING_WORKPIEC<br>VOIDANCE_FACE<br>VOIDANCE_DESB<br>VOIDANCE_ACBT<br>VOIDANCE_ACBT<br>VOIDANCE_ACBT | <ul> <li>Axis</li> <li>Size</li> <li>Diameter</li> <li>Height</li> <li>Reset</li> <li>Position</li> <li>Distance+</li> <li>Distance-</li> <li>IPW Position</li> <li>Settings</li> <li>Display Blank</li> <li>Display Part Box</li> <li>Display PMI</li> </ul> | 51.0000<br>60.0000<br>5<br>1.0000<br>1.0000 | Distance+1.00000C<br>Distance-1.00000C |

Agora, selecione o Operation Navigator e o MCS MAIN SPINDLE. Clique com o botão direito do mouse e depois em Copy. Isto vai gerar uma cópia de todo o planejamento feito na 1ª fixação. Em seguida, clique em GEOMETRY e depois em "Paste Inside". Observe que um novo MCS será copiado logo abaixo do primeiro. Caso queira, você pode renomeá-los como "MCS\_FIX1" e "MCS\_FIX2" e também todos os elementos (treeview) do "MCS\_FIX2" para que reflitam a segunda fixação.

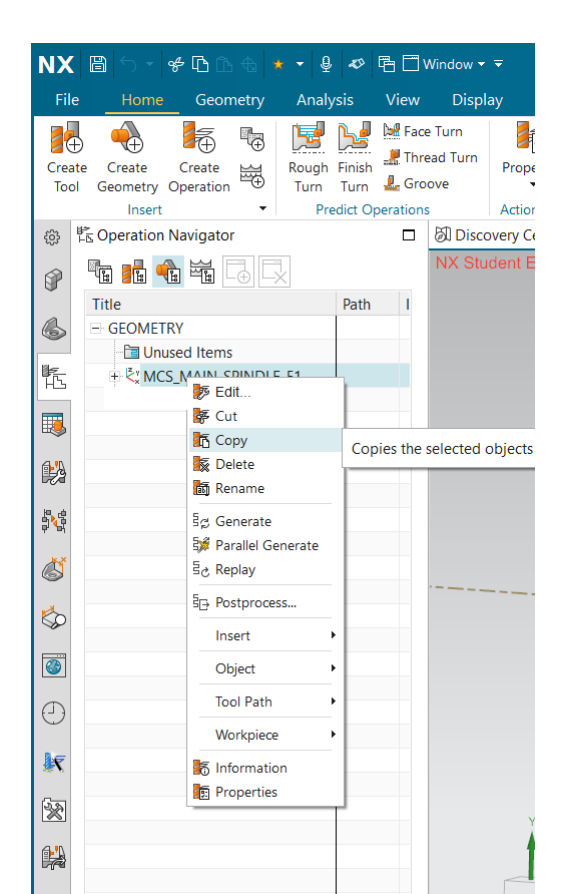

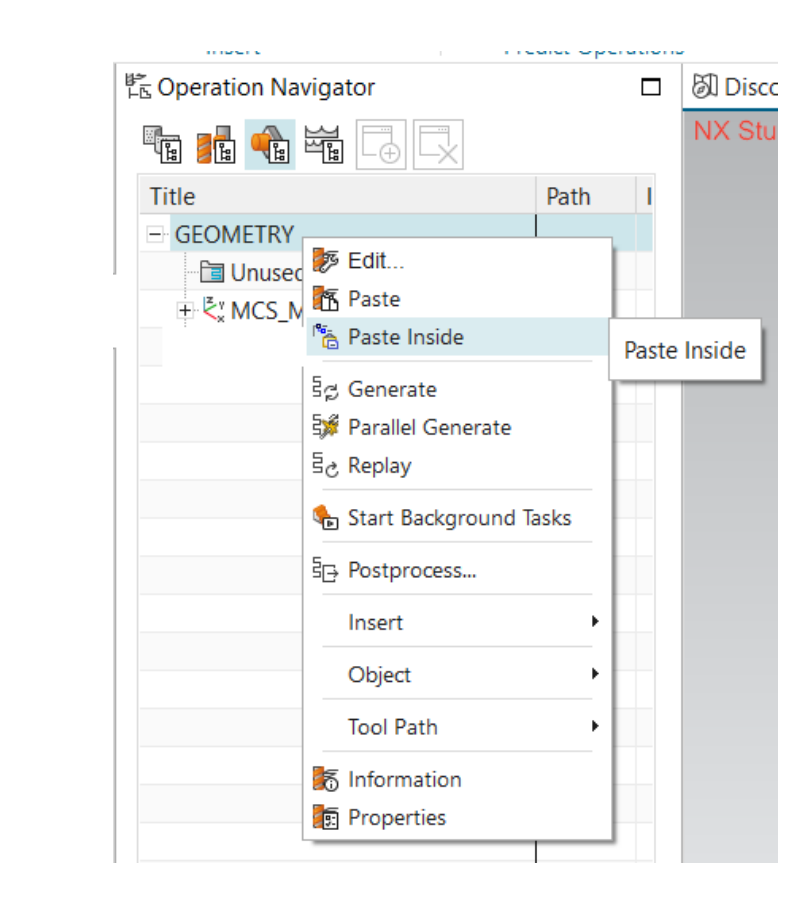

Dê um clique duplo em MCS\_FIX2. Depois, na opção "Specify MCS", clique no ícone "CSYS Dialog". Vide imagem abaixo (esquerda). Translade o sistema de coordenadas (WCS) para a face oposta à primeira fixação. Para fazer isso, passe o mouse sobre a esfera maior (central) da tríade (eixos X,Y,Z) e arraste-a para a face oposta (rosca) até que a circunferência referente ao cilindro da rosca seja destacada (vide imagem abaixo). Solte o mouse para definir a origem do novo sistema de coordenadas.

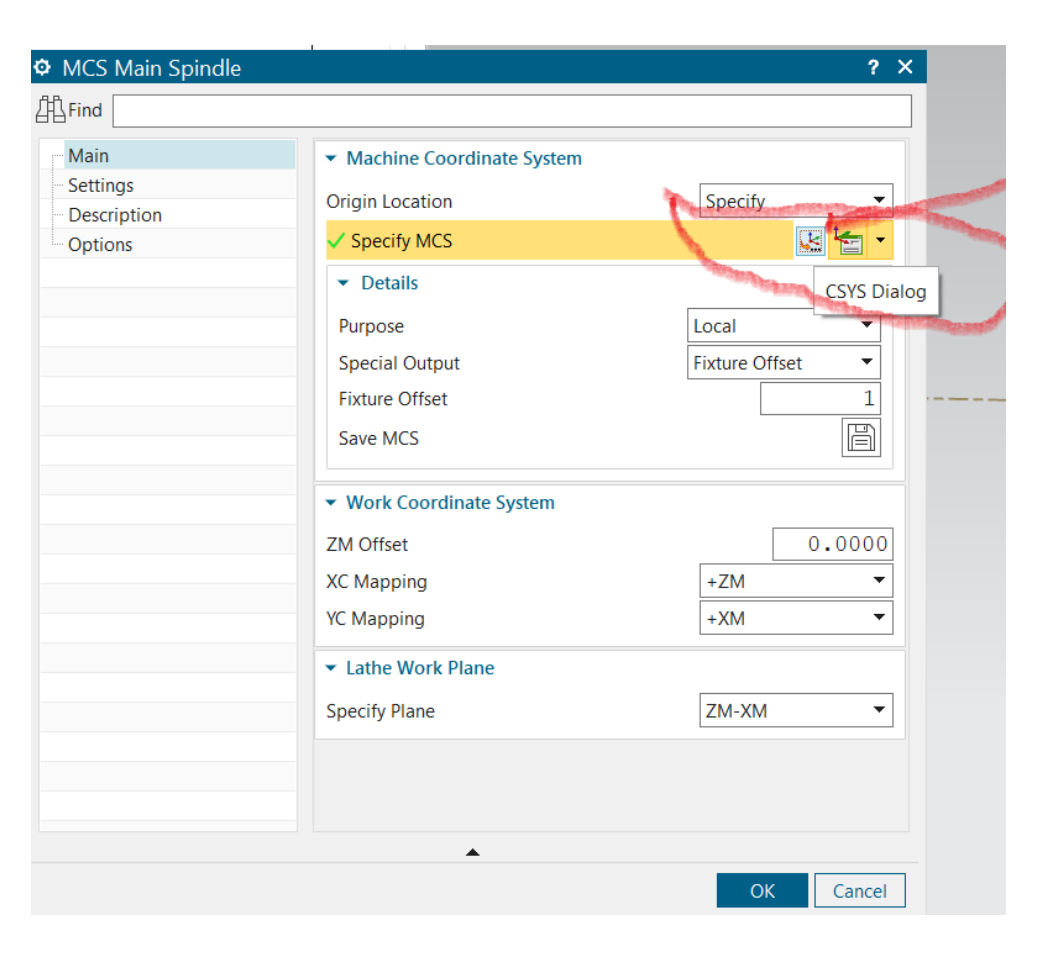

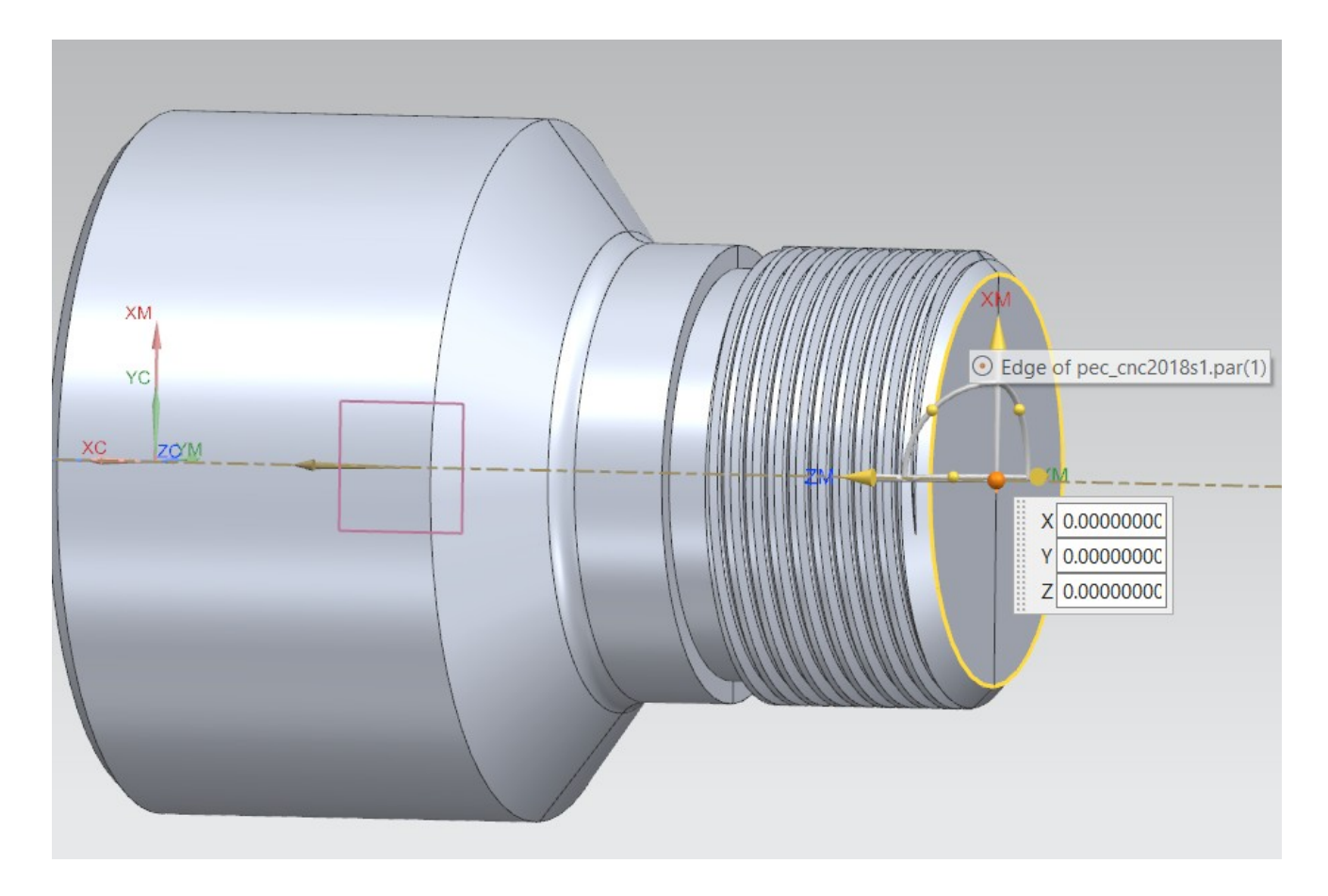

Reoriente os eixos Z e X conforme configuração do torno CNC. Para isso, movimente o *mouse* sobre o eixo ZM até aparecer a mensagem *"Translate along ZC-axis, double-click to flip...."*. Basta dar um clique duplo para que o sentido do eixo ZM passe a apontar para fora da peça. Repita esse procedimento para o eixo XM.

PASSO

2.4

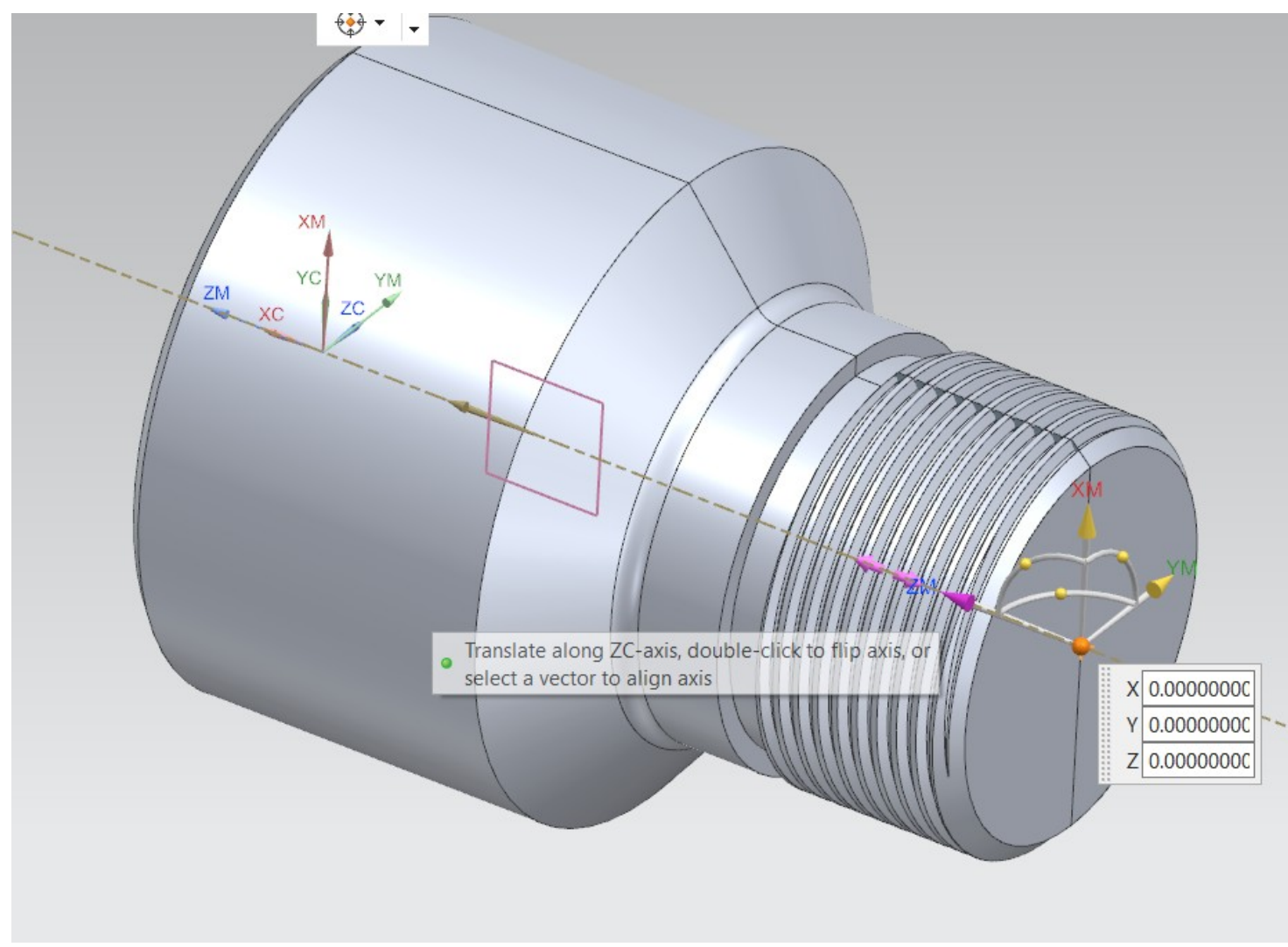

Reoriente a peça para o plano "X-Y" definido pelo sistema global de coordenadas (cubo no canto inferior esquerdo da área gráfica). O resultado tem que ser **idêntico** ao mostrado na imagem abaixo.

PASSO

2.5

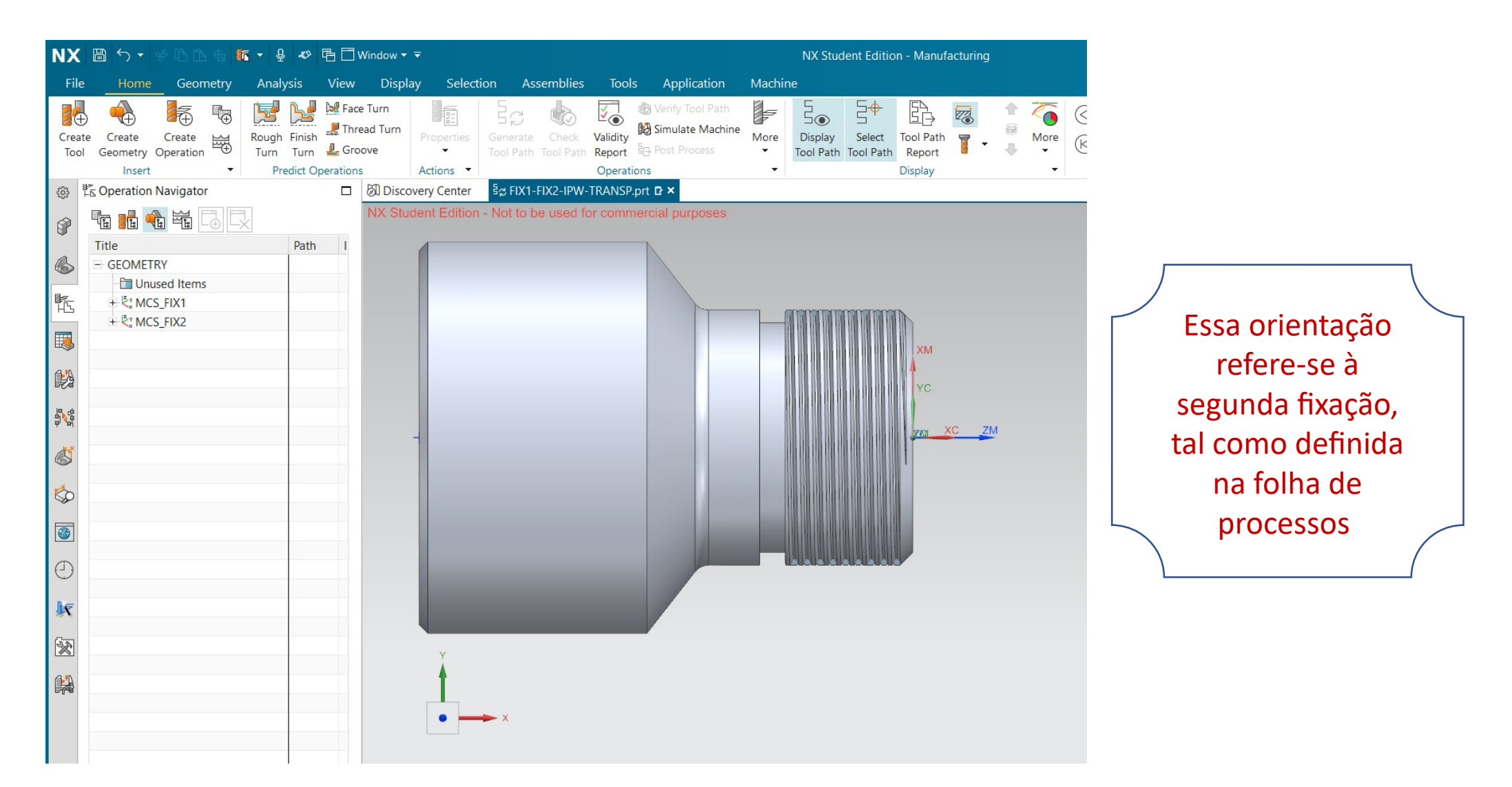

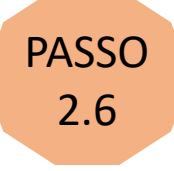

Agora repita os passos 1.6 e 1.7 para seleção da peça. Neste momento iremos explicar apenas como definir o bruto. Ele será definido a partir do estado da peça ao término da primeira fixação, tal como mostrado a seguir..

Na tela Operation Navigator , clique no tree view (cruzeta) do MCS\_FIX2. Depois dê um clique duplo em WORKPIECE\_MAIN\_F2

Uma nova tela intitulada Workpiece Main irá aparecer. clique no ícone ao lado de "Specify Blank" .

Uma nova tela intitulada "Blank Geometry" irá aparecer, tal como mostrado na figura à direita. Da lista suspensa, selecione a opção "IPW – In Process Workpiece". Depois clique em "Select Source for IPW"

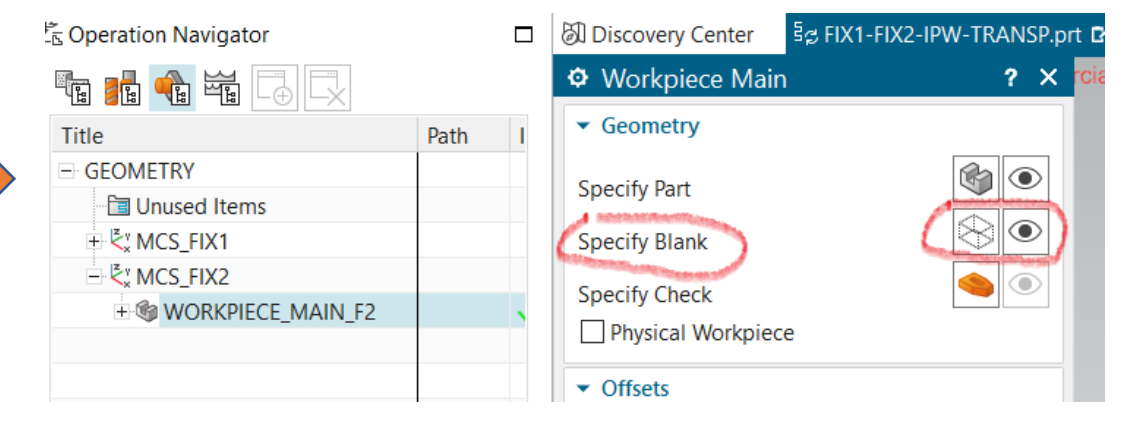

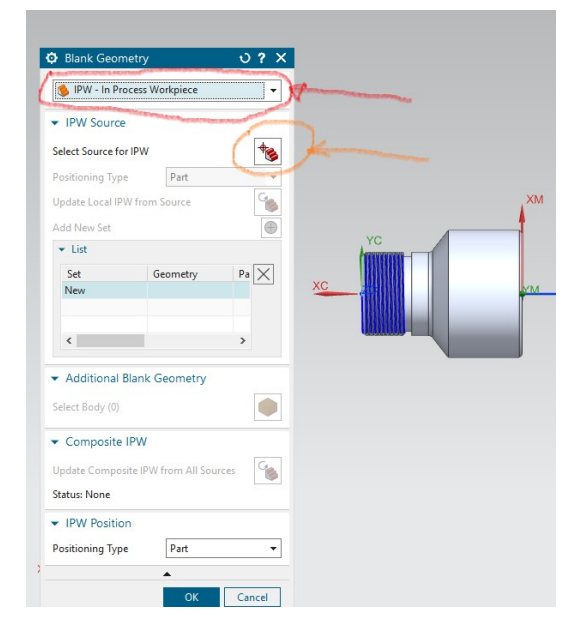

# Abrirá uma nova tela referente à fonte do IPW (IPW source). Selecione a opção WORKPIECE\_MAIN e depois clique OK

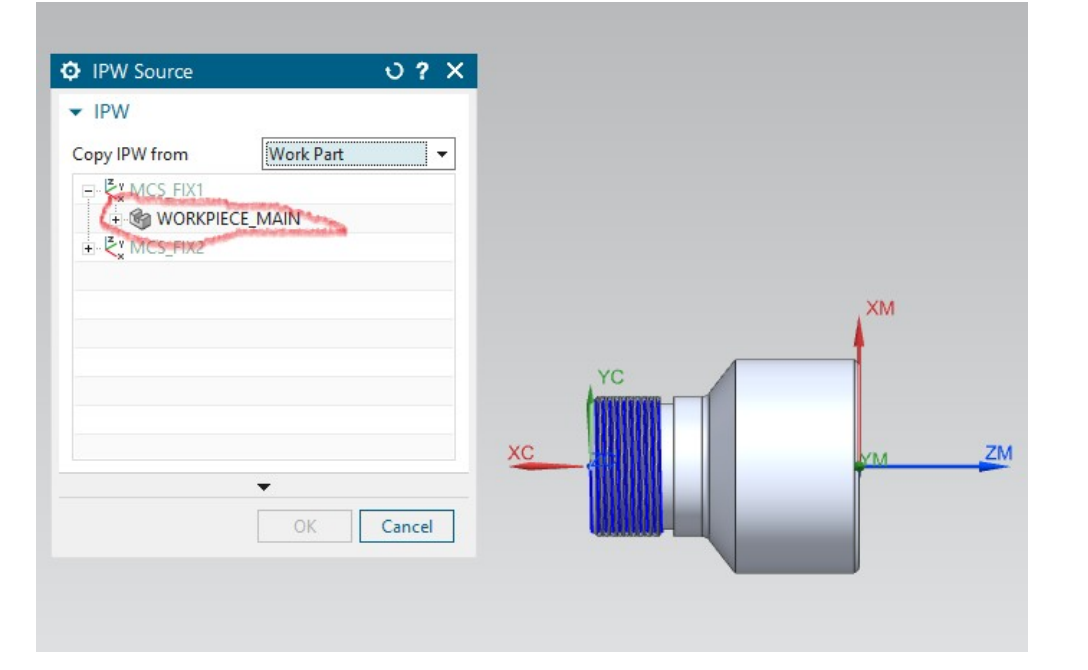

A tela "Blank Geometry" reaparecerá, tal como mostrado na figura à direita.

Clique no ícone ao lado de "Update Local IPW from Source" O novo bruto será criado a partir da peça usinada na primeira fixação.

Caso apareça a mensagem *"the workpiece or blank geometry will be delete"* – clique no botão NO e depois em OK

| Blank Geometr                       | y                                    | <b>ა?</b> X |
|-------------------------------------|--------------------------------------|-------------|
| 🚸 IPW - In Proces                   | ss Workpiece                         | •           |
| ▼ IPW Source                        |                                      |             |
| Select Source for IP                | w                                    | *           |
| Positioning Type                    | Part                                 |             |
| Update Local IPW fr                 | rom Source                           |             |
| Add New Set                         | A PARTY OF THE PARTY OF THE PARTY OF | <b></b>     |
| ▼ List                              |                                      |             |
| Set<br>1                            | Geometry<br>WORKPIECE_M.             | Pa 🔀        |
|                                     |                                      |             |
| <                                   |                                      | >           |
| <ul> <li>Additional Blar</li> </ul> | nk Geometry                          |             |
| Select Body (0)                     |                                      |             |
| Sciece body (0)                     |                                      |             |
| <ul> <li>Composite IPV</li> </ul>   | V                                    |             |
| Update Composite                    | IPW from All Sourc                   | tes 🚱       |
| Status: Up to Date                  |                                      |             |
| ▼ IPW Position                      |                                      |             |
| Positioning Type                    | Part                                 | •           |
|                                     | •                                    |             |
|                                     | ОК                                   | Cancel      |

Agora vamos editar as três zonas de segurança (Avoidances), pois o atual sistema de coordenadas está invertido em relação ao primeiro

Para editar uma zona de segurança (*AVOIDANCE*), dê um clique duplo sobre ela com o botão esquerdo do mouse. Depois, modifique seus principais pontos conforme tabelas abaixo. Observe que as coordenadas são as mesmas da primeira fixação. O que aconteceu agora foi que houve uma inversão no sentido do eixo XC.

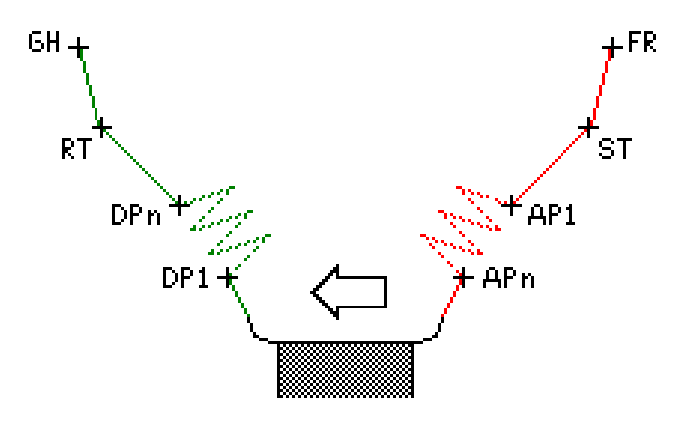

Zona de Segurança: F2\_AVOIDANCE\_FACE Sistema de coordenadas: WCS

| Ponto | х             | Y   | Z |
|-------|---------------|-----|---|
| FR    | 150           | 150 | 0 |
| ST    | 3             | 27  | 0 |
| RT    | Same as Start |     |   |
| GH    | None          |     |   |

Zona de Segurança: F2\_AVOIDANCE\_DESB

Sistema de coordenadas: WCS

| Ponto | x             | Y   | Z |
|-------|---------------|-----|---|
| FR    | 3             | 27  | 0 |
| ST    | 3             | 27  | 0 |
| RT    | Same as Start |     |   |
| GH    | 150           | 150 | 0 |

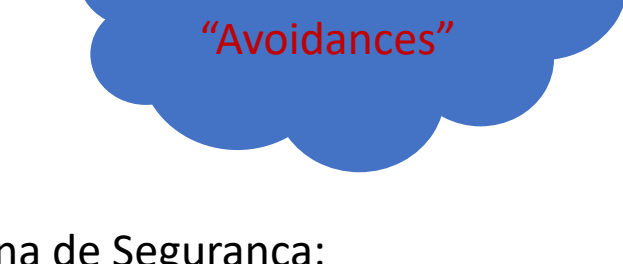

Caso queira,

renomeie as

#### Zona de Segurança: F2\_AVOIDANCE\_ACBT Sistema de coordenadas: WCS

| Ponto | x             | Y   | z |
|-------|---------------|-----|---|
| FR    | 150           | 150 | 0 |
| ST    | 3             | 27  | 0 |
| RT    | Same as Start |     |   |
| GH    | Same as From  |     |   |

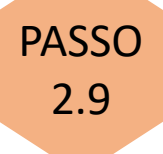

será necessário modificar alguns parâmetros para as operações F2\_OPR\_20\_FACE; F2\_OPR\_20\_DESB; e F2\_OPR\_30\_ACBT, conforme definido na tabela abaixo

| OPERAÇÕES                      | ABAS                                                                                                    |                                             |                                                                                                    |  |
|--------------------------------|----------------------------------------------------------------------------------------------------|---------------------------------------------|----------------------------------------------------------------------------------------------------|--|
|                                | MAIN                                                                                                    | Tool Settings, Axis & CutCom                | Program & Machine Control                                                                                                    |  |
| F2_OPR20_FACE                  | Sem alterações                                                                                              | Marque a opção "Flip Tool Around<br>Holder" | Clique no ícone "Create new". Crie<br>um programa novo. Esse programa<br>será utilizado para agrupar todas as<br>operações da 2ª fixação. Vide<br>imagens abaixo. |  |
| F2_OPR20_DESB<br>F2_OPR30_ACBT | Edite o "Axial trim plane 1". Mude a<br>coordenada X para -32. Em caso de<br>dúvidas vide procedimento 1.21 |                                             | Selecione o programa utilizado no<br>faceamento                                                                                                    |  |

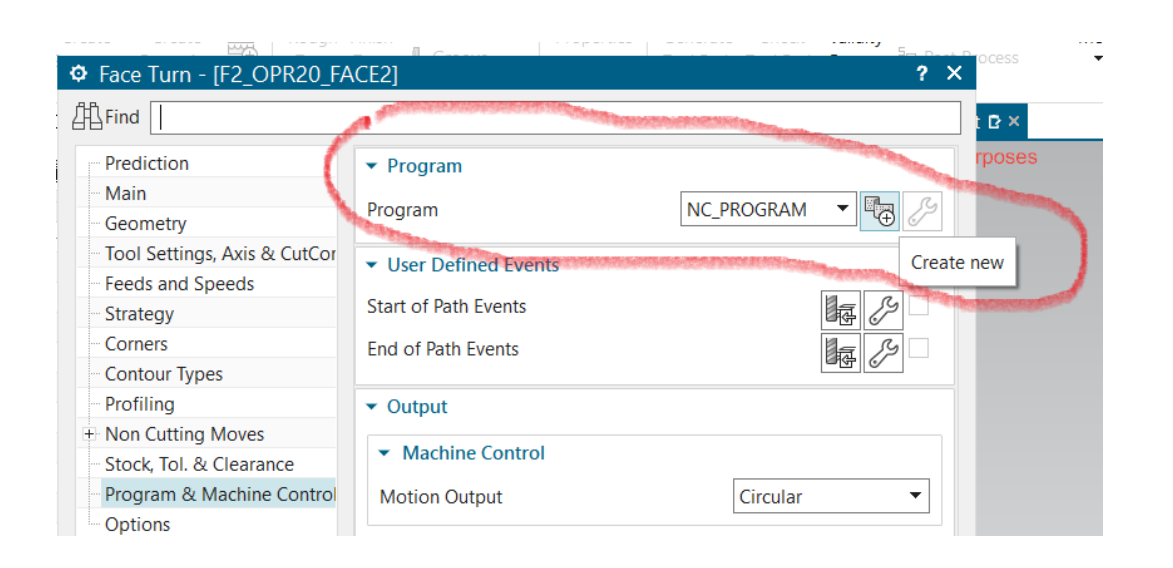

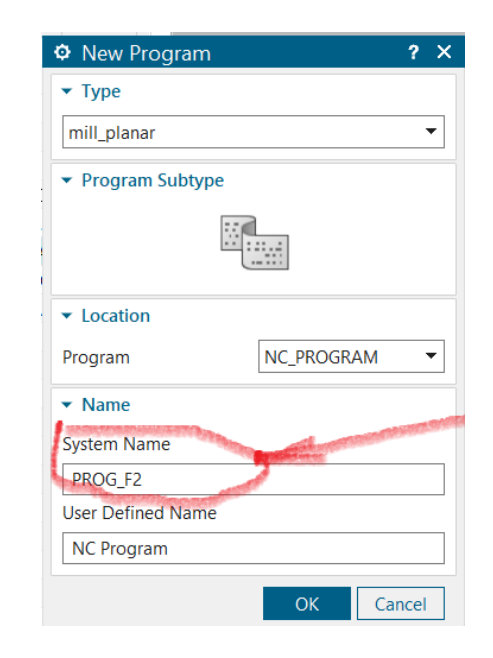

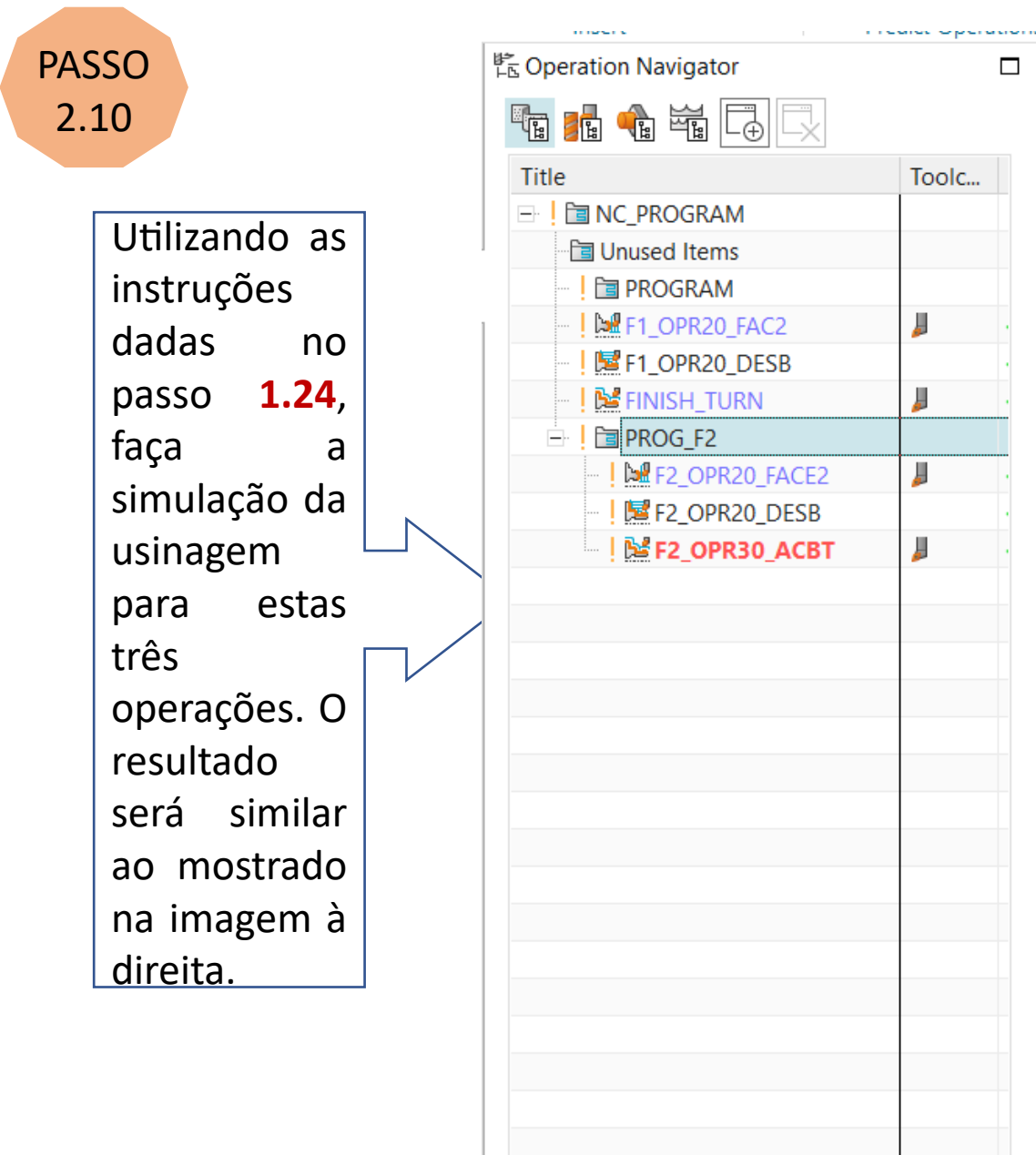

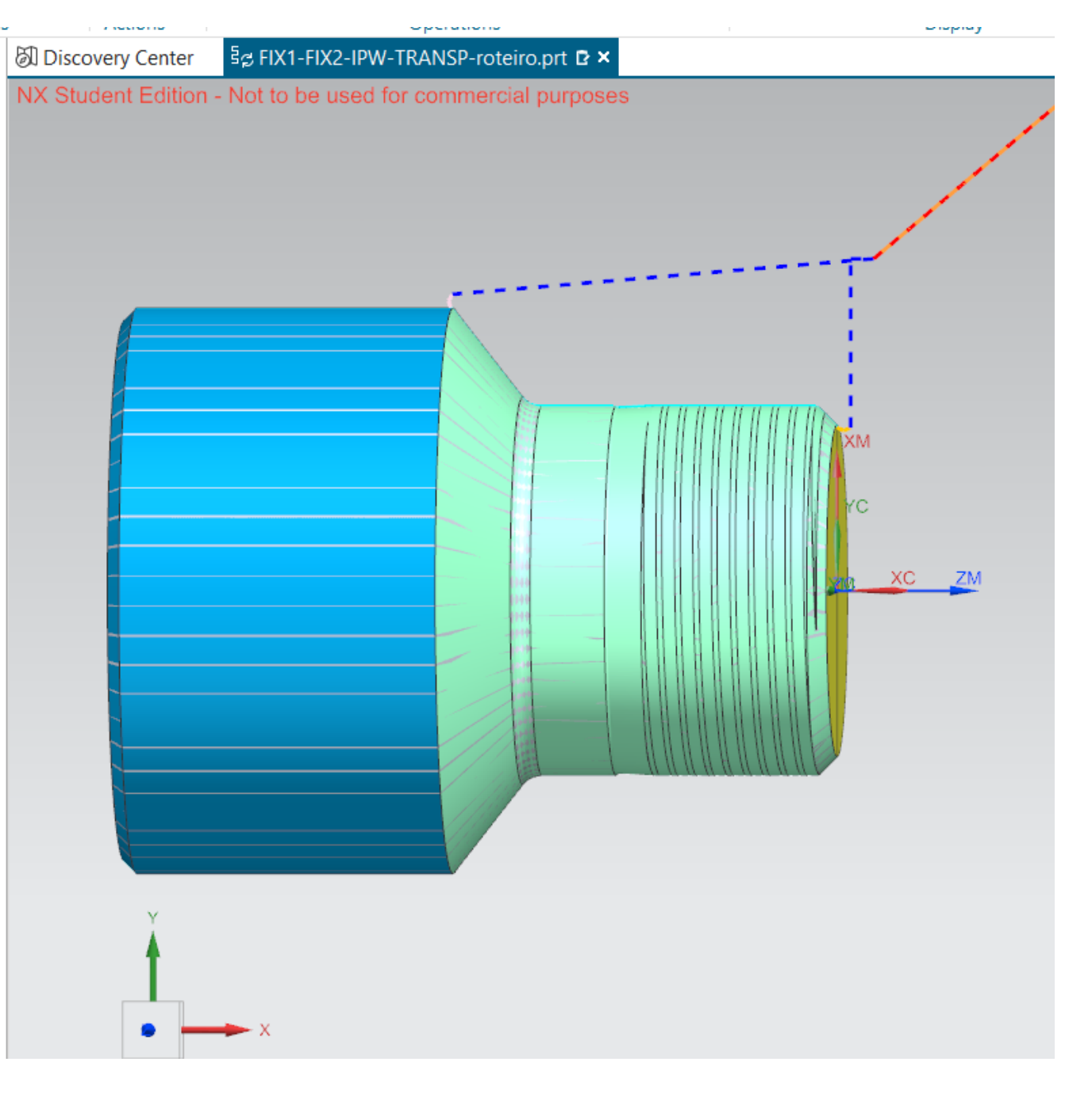

Agora vamos planejar o sangramento do canal (Operação 40). Seguindo as instruções do **Passo 1.22** crie uma nova zona de segurança com o nome AVOIDANCE\_CANAL. Edite as coordenadas dos pontos FR, ST, RT e GH conforme dados da tabela abaixo

Zona de Segurança: AVOIDANCE\_CANAL Sistema de coordenadas: WCS

| Ponto | х             | Y   | Z |
|-------|---------------|-----|---|
| FR    | 150           | 150 | 0 |
| ST    | -18           | 16  | 0 |
| RT    | Same as Start |     |   |
| GH    | Same as From  |     |   |

Crie uma ferramenta (bedame) para o sangramento conforme dados das imagens abaixo e instruções dos passos 1.11 a 1.13. Observe que foram alteradas apenas a largura da pastilha (Insert Width = 3) e o nº da ferramenta (Tool Number = 3). As demais propriedades permaneceram inalteradas (valores *default*).

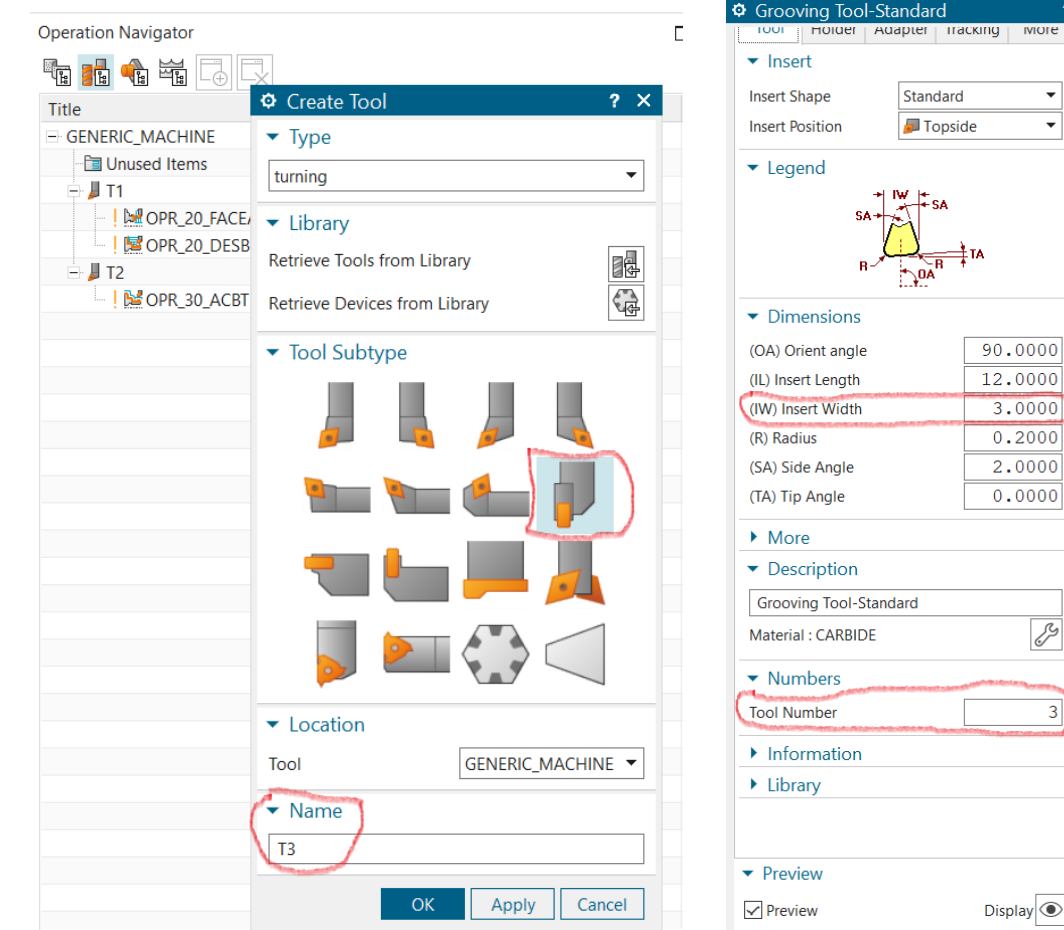

Confira, na aba Tracking, se o P Number é igual a P3.

> Na aba More, caso deseje, modifique a cor (Tool Color)

Agora vamos definir as condições de usinagem para o sangramento do canal. Repita o **Passo 1.17**, mas modifique os dados, conforme imagem abaixo.

| Create Operation                      | 7 X                   |
|---------------------------------------|-----------------------|
| ▼ Туре                                |                       |
| turning                               | •                     |
| <ul> <li>Operation Subtype</li> </ul> |                       |
|                                       |                       |
|                                       |                       |
| ✓ Location                            |                       |
| Program                               | FIX_1                 |
| Tool                                  | T3 (Grooving Tool-S 🔻 |
| Geometry                              | AVOIDANCE_CANAL -     |
| Method                                | GROOVING_METHOI ▼     |
| - NI                                  |                       |
| ▼ Name                                |                       |

Após clicar **OK**, modifique as condições de corte conforme dados da folha de processos. Na aba Feeds and Speeds edite os valores da velocidade de corte e do avanço. Na aba Strategy altere o parâmetro Dwell After Rough Cut para Revolutions e digite 3 no campo Revolutions, conforme imagem abaixo. Isto implicará em uma interrupção (pausa durante 3 voltas da peça) do movimento de avanço, quando o bedame atingir o fundo do canal. Isto é necessário para reduzir o desvio de circularidade do canal.

| Groove - [OPR_40_CANA        | IJ                                  | ? >           |
|------------------------------|-------------------------------------|---------------|
| 倡Find                        |                                     |               |
| - Prediction                 | ✓ Cutting                           |               |
| Main                         | Relief Plunge                       | None 💌        |
| Tool Settings, Axis & CutCor | Relief Cut                          | None          |
| Feeds and Speeds             | Dwell After Rough Cut               | Revolutions 👻 |
| Strategy                     | Revolutions                         | 3.0000        |
| Corners                      | Allow Undercut                      |               |
| Contour Types                |                                     |               |
| Profiling                    | <ul> <li>Cut Constraints</li> </ul> |               |
| - Chip Control               | Minimum Cut Depth                   | None 🔻        |
| Non Cutting Moves            | Minimum Cut Depti                   | None          |
| Stock, Tol. & Clearance      | Minimum Cut Length                  | None 🔻        |
| Program & Machine Control    |                                     |               |
| Options                      |                                     |               |
|                              |                                     |               |

Ainda na Operação 40, na aba Corners, edite os parâmetros de Path Shape in Corner conforme dados da imagem abaixo. Isto serve para instruir o NX como tratar os cantos vivos (convexos e côncavos) do canal.

| Groove - IOPR 40 CANA          | LI                                        | ? ×                          |
|--------------------------------|-------------------------------------------|------------------------------|
| ₽                              |                                           |                              |
| Prediction                     | <ul> <li>Path Shape in Corners</li> </ul> | - Annanan ann an annanan ann |
| Main<br>Geometry               | Normal Corners                            | Extend                       |
| - Tool Settings, Axis & CutCor | Shallow Corners                           | Extend                       |
| Feeds and Speeds               | Shallow Minimum Angle                     | 120.0000                     |
| Strategy                       | Concave Corners                           | Round 🗸                      |
| Corners                        | Radius Option                             |                              |
| Contour Types                  |                                           | Toor Radius                  |
| Profiling                      |                                           |                              |
| - Chip Control                 |                                           |                              |
| Non Cutting Moves              |                                           |                              |
| - Stock, Tol. & Clearance      |                                           |                              |
| Program & Machine Control      |                                           |                              |
| Options                        |                                           |                              |

#### Na aba Program & Machine Control Selecione o programa utilizado no faceamento

Na aba Main, clique em Cut Regions para que o NX reconheça o canal na peça. Depois selecione a opção Point da lista suspensa em Geometry/Axial Trim Plane 1/Limit Option. Ative Specify Point e clique com o mouse no vértice esquerdo do fundo do canal, tal como mostrado na imagem abaixo.

| Prodiction                                       | - Main                            |                        |  |
|--------------------------------------------------|-----------------------------------|------------------------|--|
| Prediction                                       |                                   |                        |  |
| Geometry                                         | Tool                              | T3 (Grooving Toc 🔻 🛃 🦻 |  |
| Tool Settings, Axis & CutCor<br>Feeds and Speeds | ▼ Geometry                        |                        |  |
| Strategy                                         | ▼ Axial Trim Plane 1              |                        |  |
| Corners                                          | Limit Option                      | Point                  |  |
| Contour Types                                    | Linit Option                      |                        |  |
| Profiling                                        | <ul> <li>Specify Point</li> </ul> |                        |  |
| Chip Control                                     | • Avial Trim Plane 2              |                        |  |
| Non Cutting Moves                                | > Mana                            |                        |  |
| Stock, Tol. & Clearance                          | Wore                              |                        |  |
| Program & Machine Control                        | Cut Regions                       |                        |  |
| Ontions                                          |                                   |                        |  |

Na aba Tool Settings, Axis & CutCom Marque a opção "Flip Tool Around Holder"

Observe que a trajetória do bedame irá aparecer Na área gráfica. Depois clique OK para encerrar esta operação.

> Por fim, faremos o roscamento conforme desenho da peça e dados da Operação 50. Seguindo as instruções do Passo 1.22 crie uma nova zona de segurança com o nome AVOIDANCE\_ROSCA. Edite as coordenadas dos pontos FR, ST, RT e GH conforme dados da tabela abaixo

Zona de Segurança: AVOIDANCE ROSCA Sistema de coordenadas: WCS

| Ponto | x             | Y   | Z |
|-------|---------------|-----|---|
| FR    | 150           | 150 | 0 |
| ST    | 3             | 16  | 0 |
| RT    | Same as Start |     |   |
| GH    | Same as From  |     |   |

Cadastre a ferramenta para o roscamento conforme dados das imagens abaixo e instruções dos passos 1.11 a 1.13. Observe que a posição da pastilha (Insert Position) foi alterada para Underside (face para baixo). O valores para as dimensões podem ser encontrados no site do fabricante da ferramenta.

ng Tool-Triangular

ofile Depth Insert

g Tool-Triangular

Tool Number

Information

60

older Adapter Tracking More

Standard

Underside

90.0000

16.0000

0.2000

1.1200

1.1875

1.3200

Ż

4

| 🌣 Create Tool 🛛 📪 🗙                   | Threading Tool-Trian                                                                |  |  |
|---------------------------------------|-------------------------------------------------------------------------------------|--|--|
| ▼ Туре                                | Tool Holder Adapte                                                                  |  |  |
| turning                               | ▼ Insert                                                                            |  |  |
| ► Library Retrieve Tools from Library | Insert Shape Sta<br>Insert Position                                                 |  |  |
| Retrieve Devices from Library         | ✓ Legend                                                                            |  |  |
| ▼ Tool Subtype                        |                                                                                     |  |  |
| 🐜 🍋 📕                                 | <ul> <li>Dimensions</li> <li>(OA) Orient angle</li> </ul>                           |  |  |
| = 뉴 프 🍌                               | (IL) Insert Length<br>(NR) Nose Radius                                              |  |  |
|                                       | (PDPT) Profile Depth Inse<br>(PDX) Profile Distance EX<br>(PDY) Profile Distance EY |  |  |
| ✓ Location                            | (PNA) Profile Angle                                                                 |  |  |
| Tool GENERIC_MACHINE ▼                | ► More                                                                              |  |  |
| ▼ Name                                | <ul> <li>Description</li> </ul>                                                     |  |  |
| T4                                    | Threading Tool-Triangul                                                             |  |  |
|                                       | Material : CARBIDE                                                                  |  |  |
| OK Apply Cancel                       | ▼ Numbers                                                                           |  |  |

**O** (

Confira, na aba Tracking, se o P Number é igual a P3.

> Na aba More, caso deseje, modifique a cor (Tool Color

Agora vamos definir as condições de usinagem da operação 50 (roscamento). Repita o **Passo 1.17**, mas modifique os dados, conforme imagem abaixo.

| Create Operatio                                                                                                  | n                   |                   | ? ×  |
|----------------------------------------------------------------------------------------------------|---------------------|-------------------|------|
| ▼ Туре                                                                                                    |                     |                   |      |
| turning                                                                                                    |                     |                   | •    |
| <ul> <li>Operation Subty</li> </ul>                                                                              | /pe                 |                   |      |
|                                                                                                    | 1                   |                   |      |
|                                                                                                    | $\oplus$            |                   | 8    |
| <ul> <li>Location</li> </ul>                                                                                     |                     |                   |      |
| Program                                                                                                    |                     | FIX_1             | •    |
| Tool                                                                                                    |                     | T4 (Threading Too | -' ▼ |
| Geometry                                                                                                    |                     | AVOIDANCE_ROSC    | CA 🔻 |
| Method                                                                                                    | areas sistered as a | THREADING_METH    | IC 🔻 |
| ▼ Name                                                                                                    |                     |                   |      |
| OPR_50_ROSCA                                                                                                    | )                   |                   |      |
| Statistics and the second states of the second states of the second states of the second states of the second st |                     |                   |      |
|                                                                                                    | OK                  | Apply Can         | cel  |

Após clicar OK, modifique as condições de corte conforme dados da folha de processos. Na aba Feeds and Speeds calcule o valor da rotação, a partir da Vc especificada na folha de processo. Nas operações de roscamento, a rotação deve ser constante. O avanço será igual ao passo da rosca e não precisa ser modificado. As principais modificações ocorrerão na aba Main.

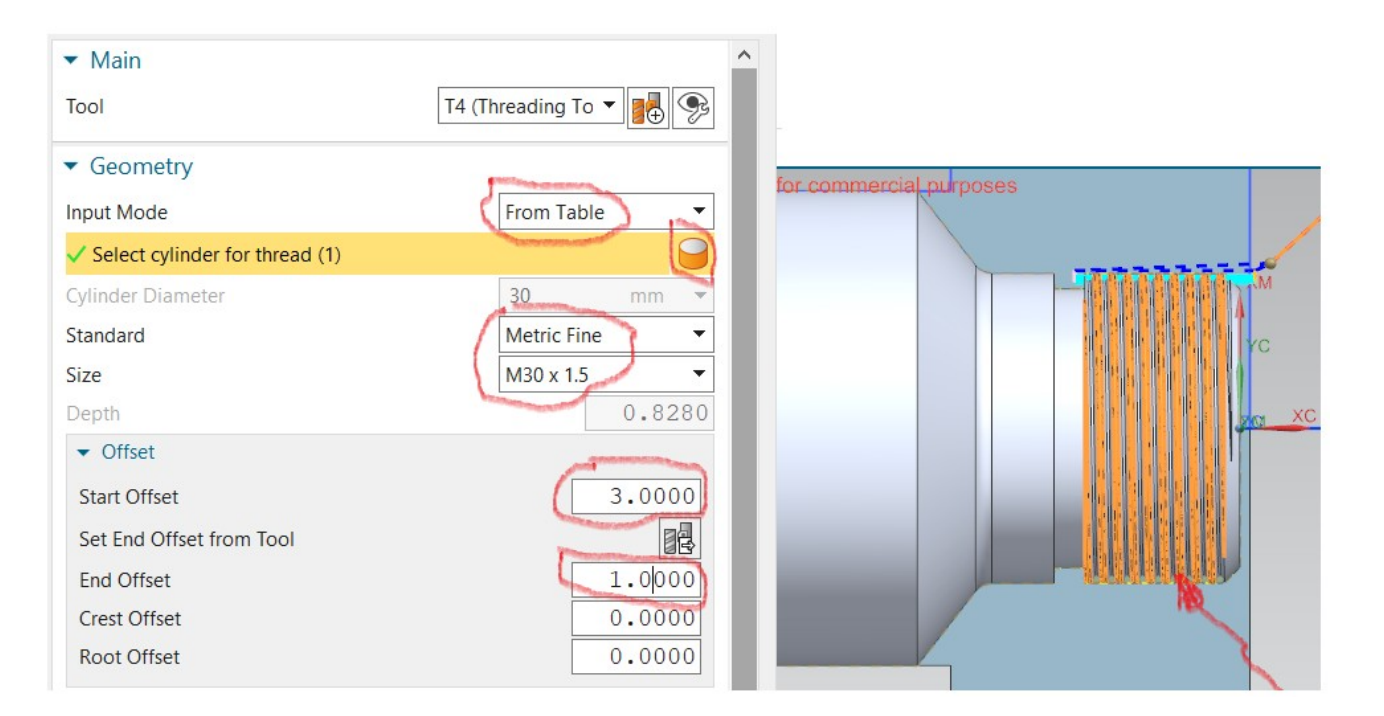

Em Geometry, selecione From Table, depois clique no ícone do cilindro e, com o botão esquerdo do mouse, clique no cilindro que define a rosca na peça. O padrão da rosca segue aquele definido no desenho (M30x1,5). Edite o offset conforme indicado na imagem acima.

Ainda na aba Main, modifique os valores em More, conforme imagem ao lado. Esses valores influenciam diretamente o número de passadas que a ferramenta executará para o torneamento da rosca.

Na aba Tool Settings, Axis & CutCom Marque a opção "Flip Tool Around Holder"

Na aba Program & Machine Control Selecione o programa utilizado no faceamento

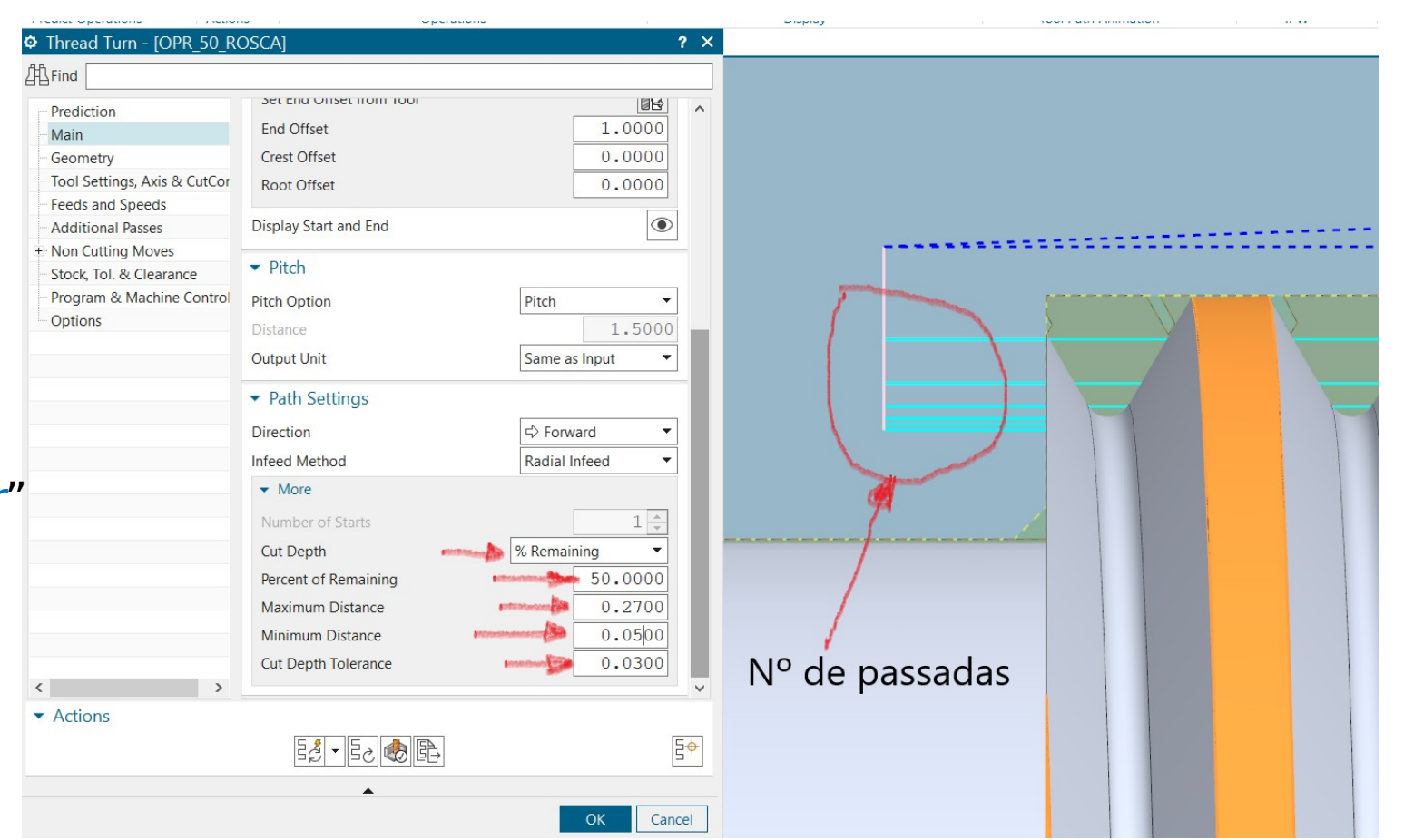

Mais informações sobre a geometria das roscas triangulares podem ser encontradas na Norma NBRISO724

Um pouco mais sobre o torneamento de roscas será dado em aula

Seguindo as instruções do **Passo 1.24**, simule as operações planejadas para a segunda fixação. Após a simulação, o resultado será similar ao apresentado na imagem abaixo.

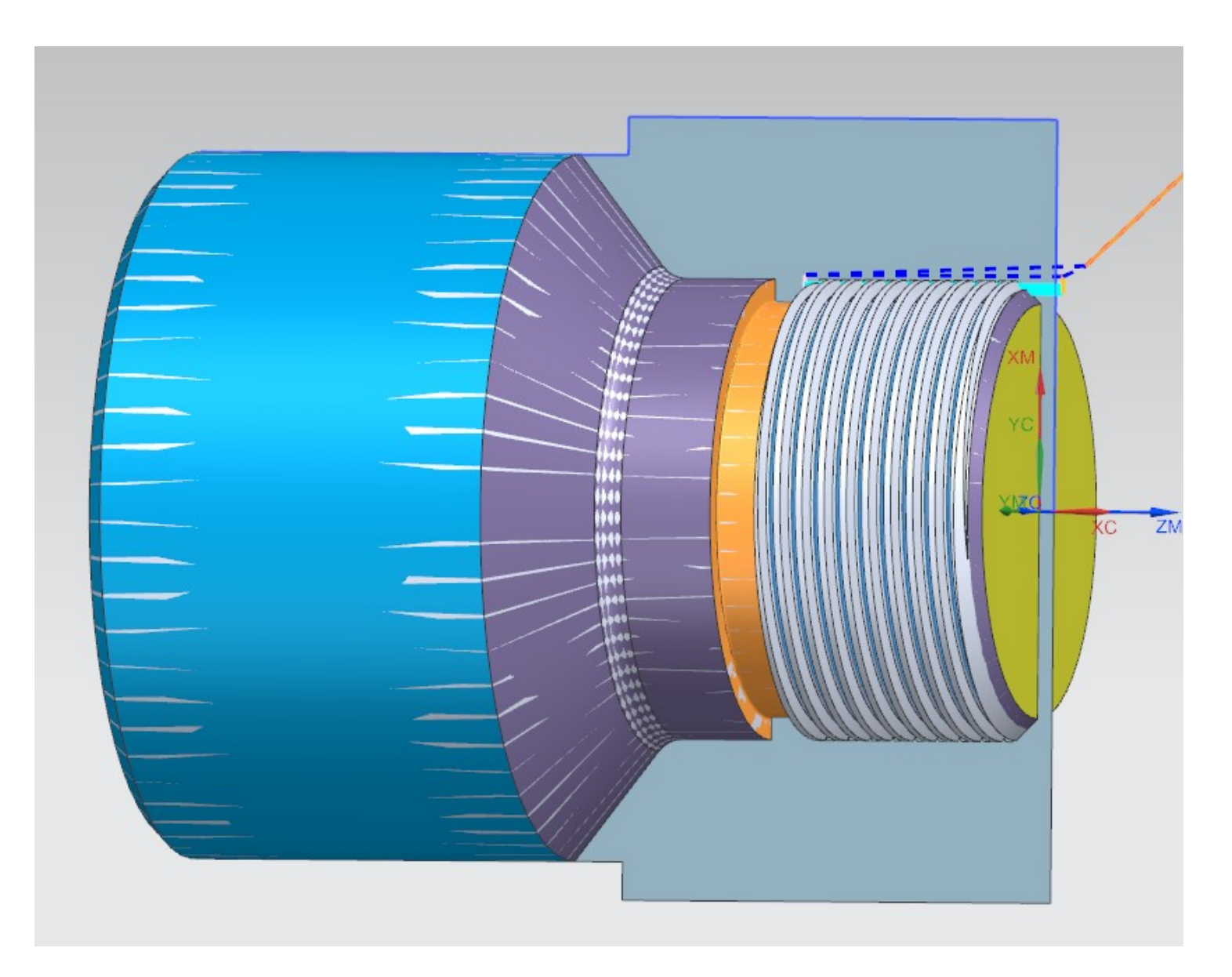

Nessa simulação, a visualização do bruto (Blank) foi desabilitada

Se deu tudo certo na simulação, repita o passo **Passo 1.26** e anote os tempos (corte e vazio) na folha de processos para cada uma das operações planejadas.